TSMob-WI-0020-Work Order Management (Supervisors)

\* PROGRAMMED

Project <u>NextGen</u> Igniting change, uniting teams.

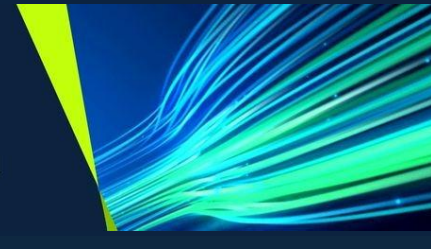

# Touchstone Mobile Application Work Order Management

Role: Supervisors & Administrators

TSMob-WI-0020-Work Order Management (Supervisors)

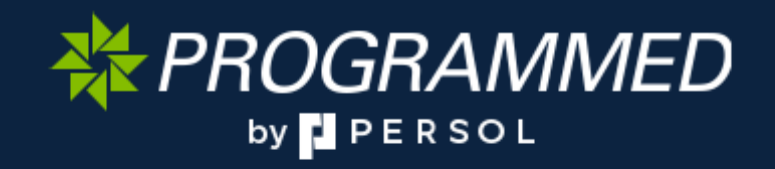

₩ PROGRAMMED

TSMob-WI-0020-Work Order Management (Supervisors)

## Project <u>NextGen</u>

Igniting change, uniting teams.

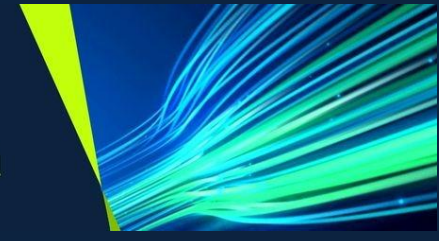

#### Open & Start a Work Order

| Explanation                                                | Screenshot                                                                                                    |                                                                                                    |
|------------------------------------------------------------|----------------------------------------------------------------------------------------------------|----------------------------------------------------------------------------------------------------|
| <ol> <li>From the main screen, select<br/>Work.</li> </ol> | Vactore         Implanned Work Orders         Implanned Work Orders         Implanned Work Orders         Implanned Work Orders         Implanned Finitation         Implanned Finitation         Implanned Finitation         Implanned Finitation         Implanned Finitation         Implanned Finitation         Implanted Finitation         Implanted Finitation                                                                                                    | Course<br>Course<br>Co                                                                                                    |
|                                                            | Image: Constraint of the constraint of the constraint               | X<br>More<br>Bigland<br>Bigland                                                                                                    |
| 2. Open the Work Order by selecting <b>Open.</b>           | Vackstree           Work Orders           Last uploaded: 28/04/2025 at 12:18           E           Q           Search           Ø           UTL-GC-MPR - Gatton Prison-Utilities-Ground-Chiller Plantroom(U.06)                                                                                                    | Conce<br>Conce<br>May Vev<br>Frites<br>Conce<br>Frites<br>Conce<br>Frites<br>Conce<br>Conce<br>C |
|                                                            | V GPR-1004S11 - Variable Speed Drive - CT-V/-U.2.3 - Cooling Tower-ABE-ACH980-01-023A-4-B055       Planned finish     Duration       Wed, 16 Apr 2025     0 hours, 2 minutes   ASSIGN Promy RCT       WA7021802 Annually-Service-Electrical-UPS Systems                                                                                                    | Open                                                                                                    |
|                                                            | Ø GP - Gatton Prison             Planned start         Mon, 28 Apr 2025         Mon, 28 Apr 2025         Ø hours, 0 minutes             ASSIGN         Planned y         Plane                                                                                                    | Open                                                                                                    |
|                                                            | Image: Control of the second second secon | X     More     E238 PM     ZPE4/2023                                                                                                    |

\* PROGRAMMED

TSMob-WI-0020-Work Order Management (Supervisors)

#### Project <u>NextGen</u>

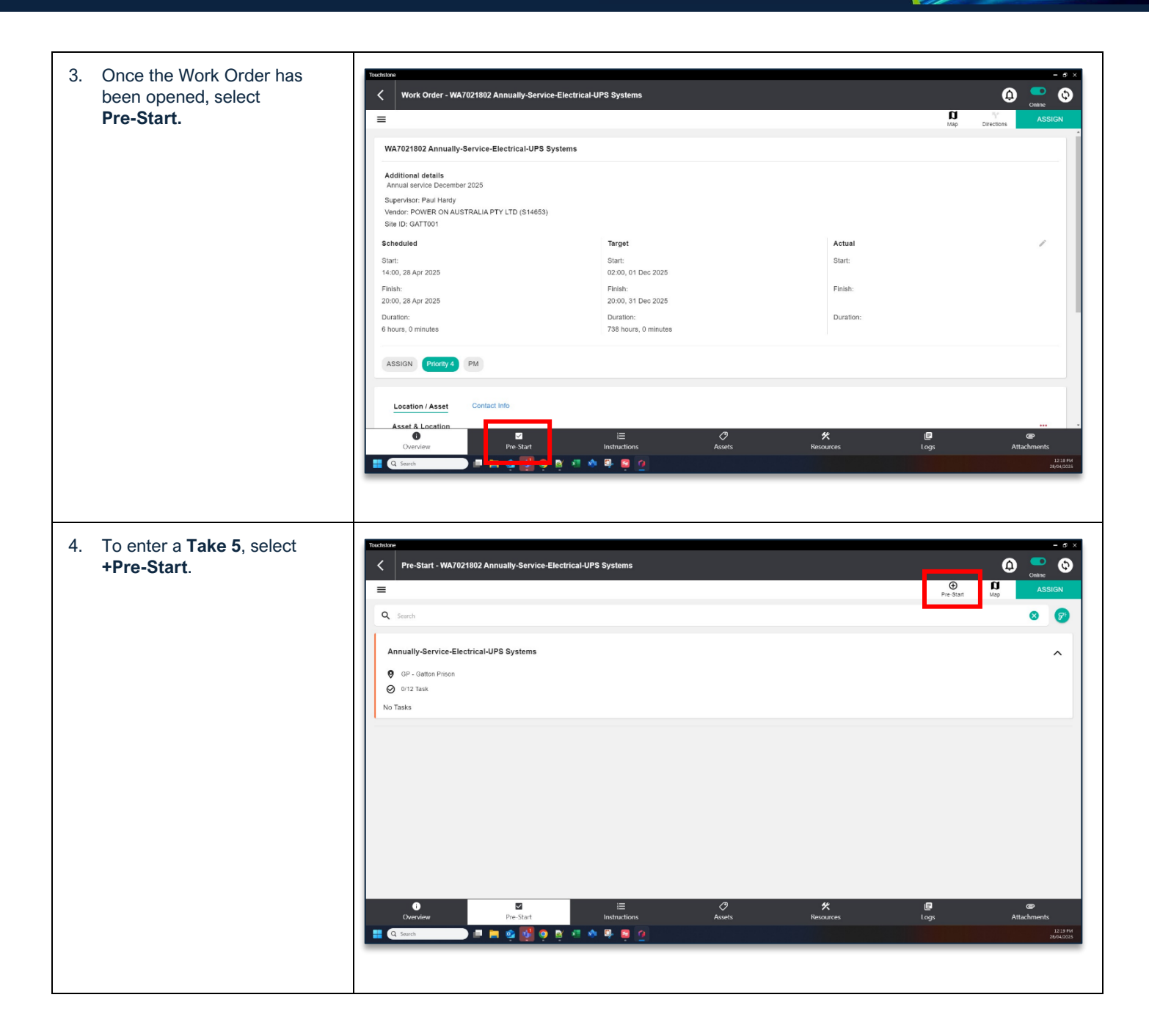

**₩ PROGRAMMED** by **P** persol

TSMob-WI-0020-Work Order Management (Supervisors)

#### Project <u>NextGen</u>

| 5. Click the <b>Classification icon.</b>                                                                               | Venture       Image: Construction of the state of the state of the st |
|----------------------------------------------------------------------------------------------------|----------------------------------------------------------------------------------------------------|
|                                                                                                    | Description         And description         Totablane         Value         Select Classification         Q Search                                                                                                    |
| 6. Select <b>Take 5.</b>                                                                                               | Top Level Classification<br>→ Take 5                                                                                                    |
| 7. Complete the <b>Take 5</b> safety<br>check. <b>Scroll down</b> the<br>screen to ensure all checks<br>are completed. | Add Pre-Start       Image: Constitution of the start of the start of  |

TSMob-WI-0020-Work Order Management (Supervisors)

## \* PROGRAMMED

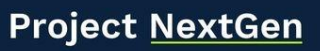

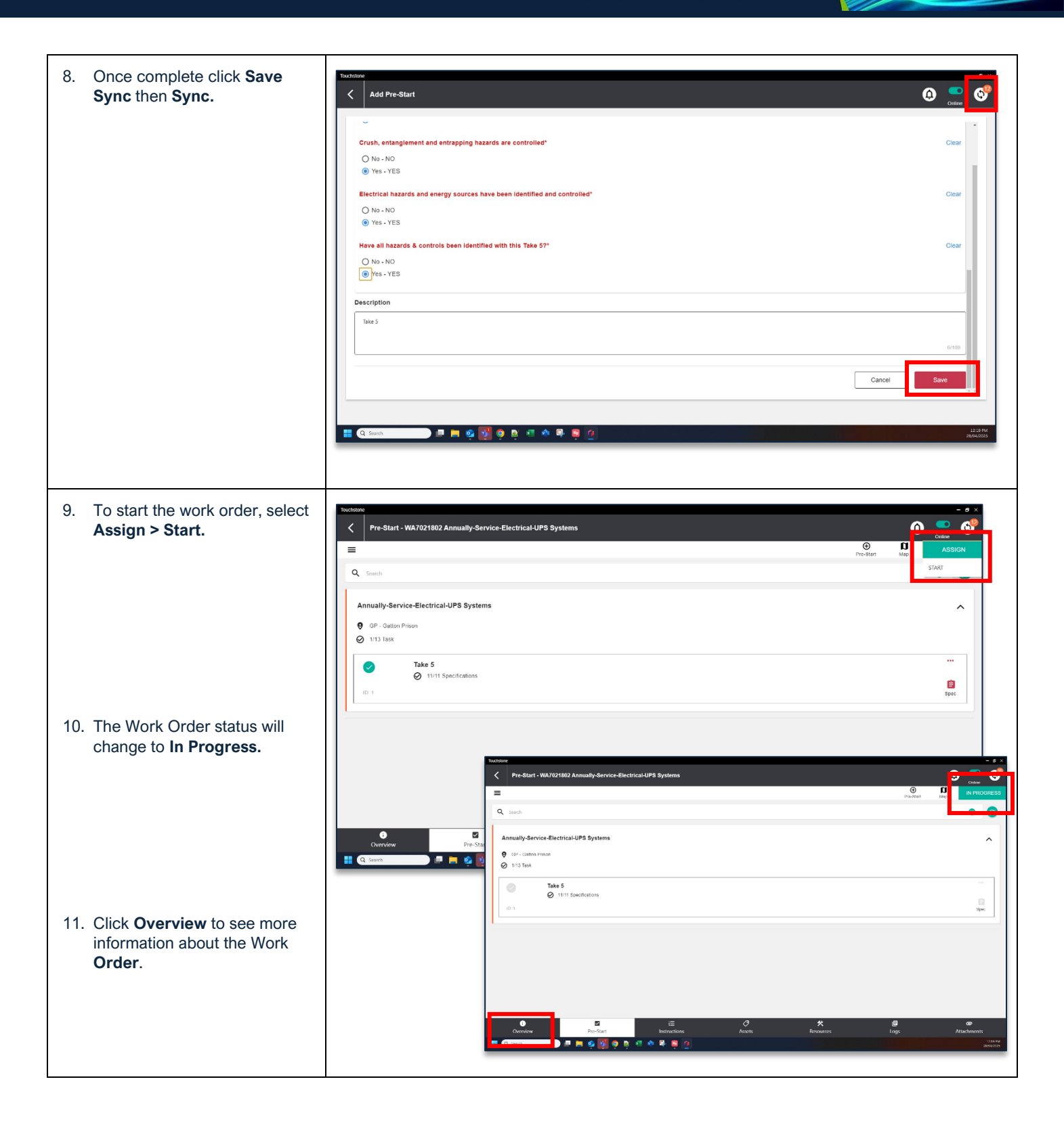

\* PROGRAMMED

TSMob-WI-0020-Work Order Management (Supervisors)

#### Project <u>NextGen</u>

Igniting change, uniting teams.

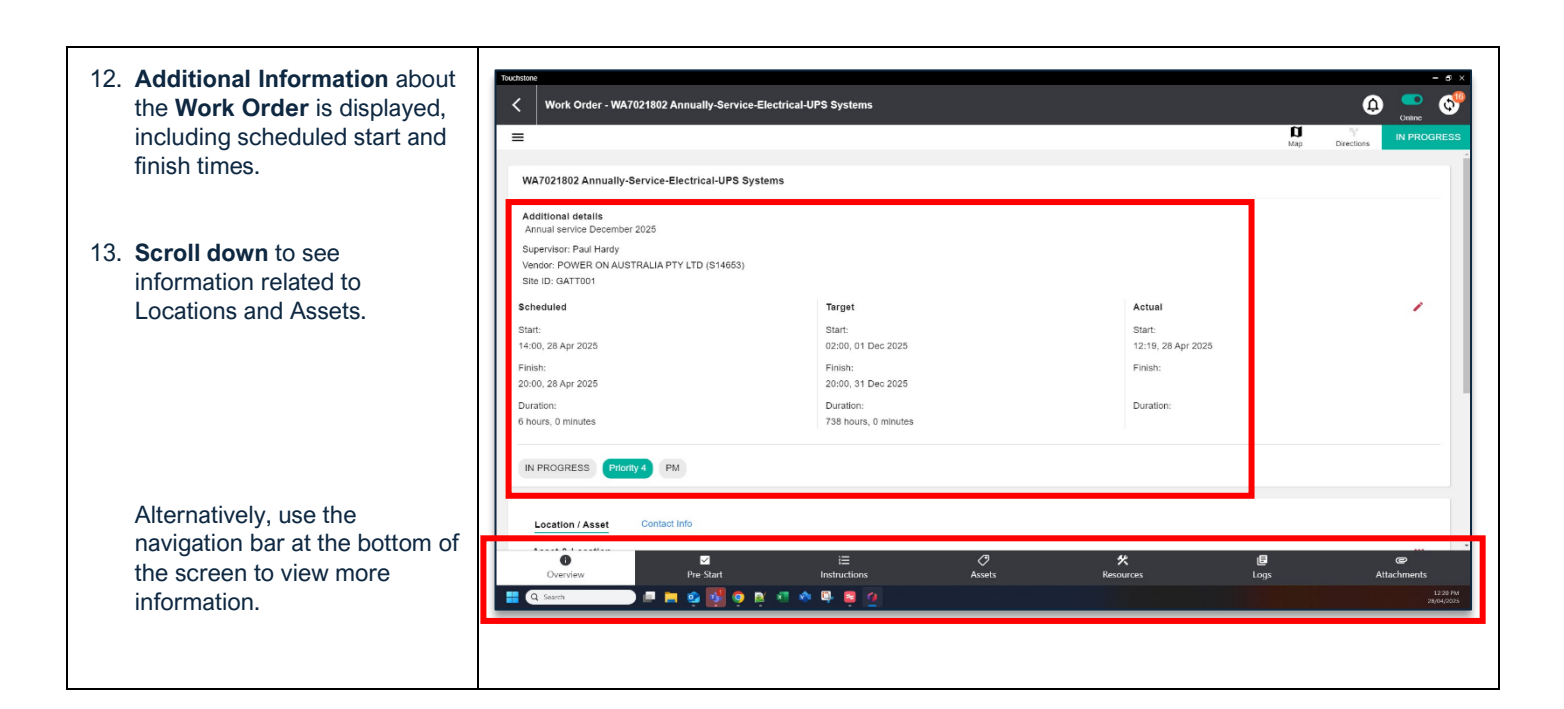

#### **Search Work Orders**

| Explanation                                                                                                 | Screenshot                                            |                                  |                             |                                        |
|----------------------------------------------------------------------------------------------------|-------------------------------------------------------|----------------------------------|-----------------------------|----------------------------------------|
| There are several ways to search for Work Orders:                                                           | Touchstone Work Orders Last uploaded: 20/05/2025 at 2 | 1:48                             |                             | Online<br>Map View Filters             |
| New Work Orders (Unassigned)                                                                                | Q Search                                              |                                  |                             | 8                                      |
| <ol> <li>To search for a newly created<br/>Work Order which has not yet<br/>been assigned, click</li> </ol> | WA10651947 Rowville PS - So                           | DR Test - Raman                  |                             | Directions                             |
| Unplanned.                                                                                                  | LVB1002887 - Rowville Primar                          | y School-Rowville Primary School |                             |                                        |
|                                                                                                    | Planned start                                         | Planned finish                   | Duration                    |                                        |
| Note - The Unplanned Tab is only<br>Available to Users with <b>Supervisor</b><br>Role.                      | FIELD COMPLETE Priority 1                             | RCT                              | 20 Hours, 0 Hinteres        | Open                                   |
|                                                                                                    | E<br>Work                                             | Linplanned                       | 💒<br>Му Теат<br>🙆 🕐 😤 7°С ^ | ≫<br>More<br>● 11 夜 0 ENG 20/05/2025 ■ |
|                                                                                                    |                                                       |                                  |                             |                                        |

\* PROGRAMMED

TSMob-WI-0020-Work Order Management (Supervisors)

#### Project <u>NextGen</u>

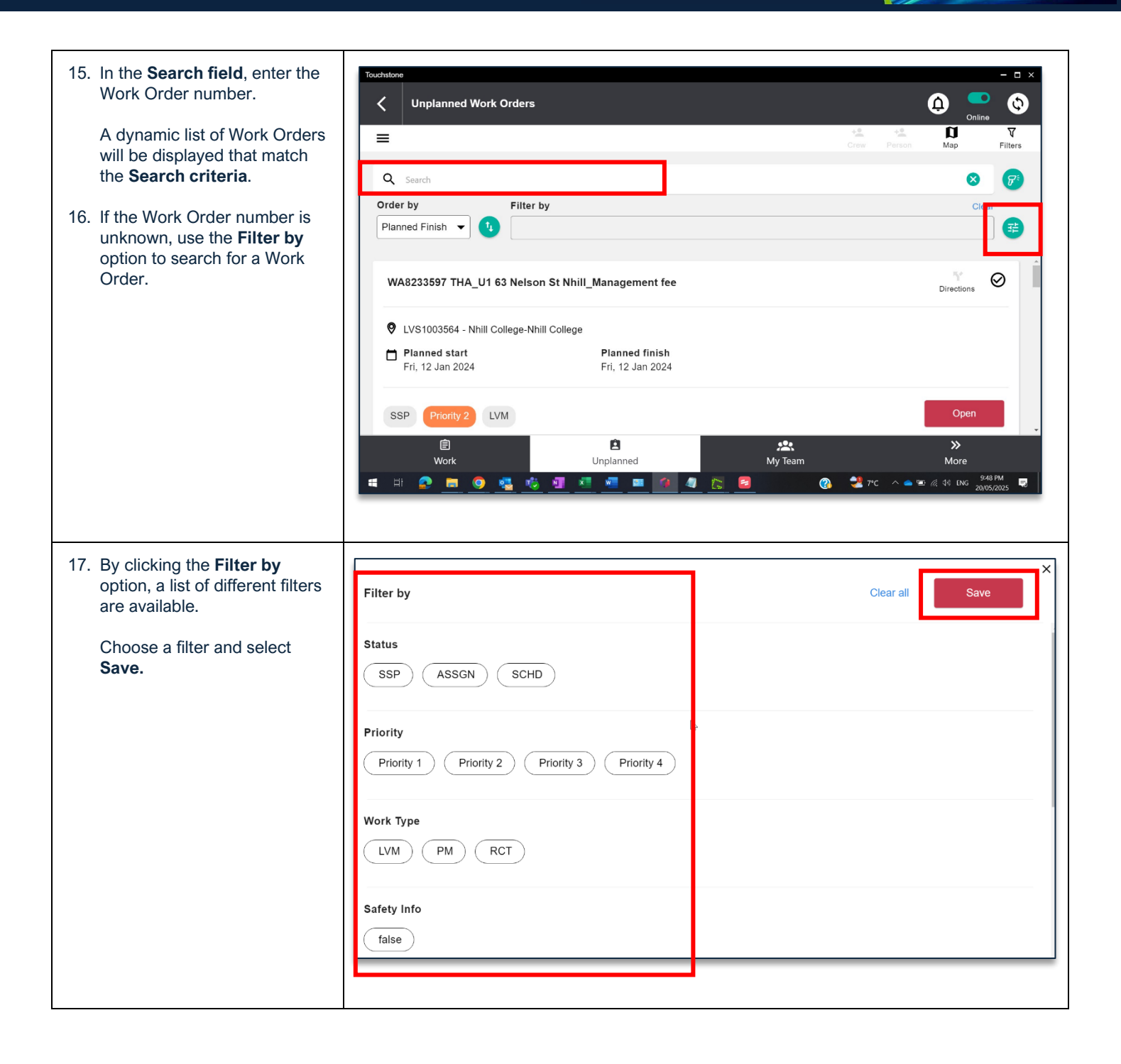

\* PROGRAMMED

TSMob-WI-0020-Work Order Management (Supervisors)

#### Project <u>NextGen</u>

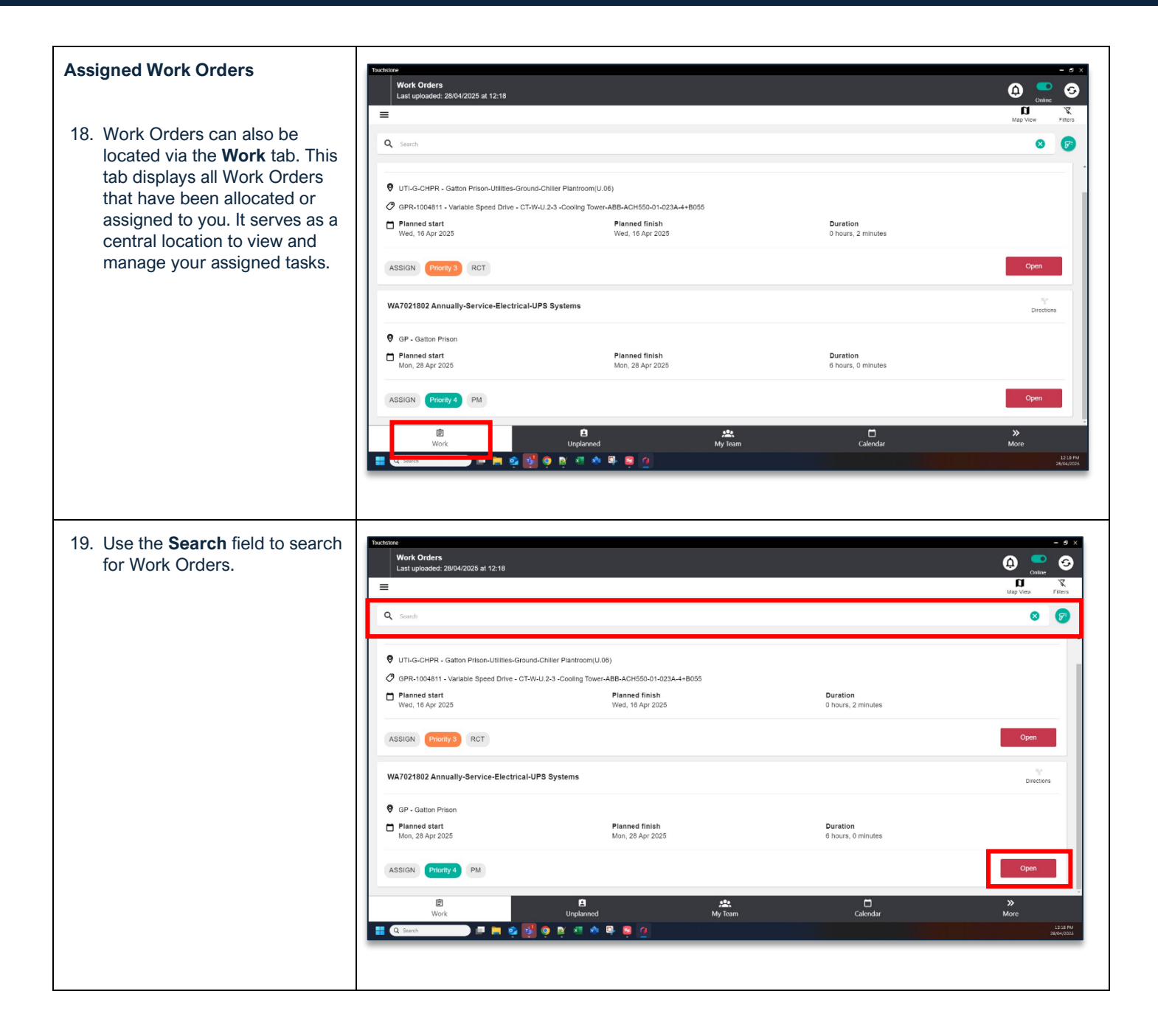

\* PROGRAMMED

TSMob-WI-0020-Work Order Management (Supervisors)

#### Project <u>NextGen</u>

Igniting change, uniting teams.

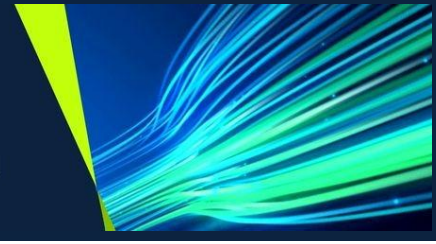

#### View, Edit & Update Work Orders

| Explanation                                                                                                    | Screenshot                                                                                                    |
|----------------------------------------------------------------------------------------------------|----------------------------------------------------------------------------------------------------|
| 20. Once a Work Order has been<br>located, click on <b>Open</b> to<br>display the Work Order<br>details.                                                                 | Touchstone                                                                                                    |
| 21. Once changes have been<br>made to the Work Order,<br>remember to click on <b>Sync</b> .                                                                              | WA10721860 This is Summary of the SR   WA10721860 This is Summary of the SR   LCM0003 - Little Collins Street   Planned start   The, 27 May 2025   Tue, 27 May 2025   120 hours, 0 minutes   Open   Image: College College |
| 22. To add Instructions to the<br>Work Order, such as <b>Waiting</b><br><b>for Parts, or Take Break</b> ,<br>click on <b>Instructions</b> from<br>within the Work Order. | Touchstone       Image: Constraint of the SR         Image: Constraint of the SR       Image: Constraint of the SR         Image: Constraint of the SR                                                                                                    |
| 23. Drop down on <b>In Progress</b> .                                                                                                    | Image: Start       Image: Start       Image: Start <td< td=""></td<>                                                                                                    |

TSMob-WI-0020-Work Order Management (Supervisors)

# \* PROGRAMMED

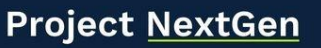

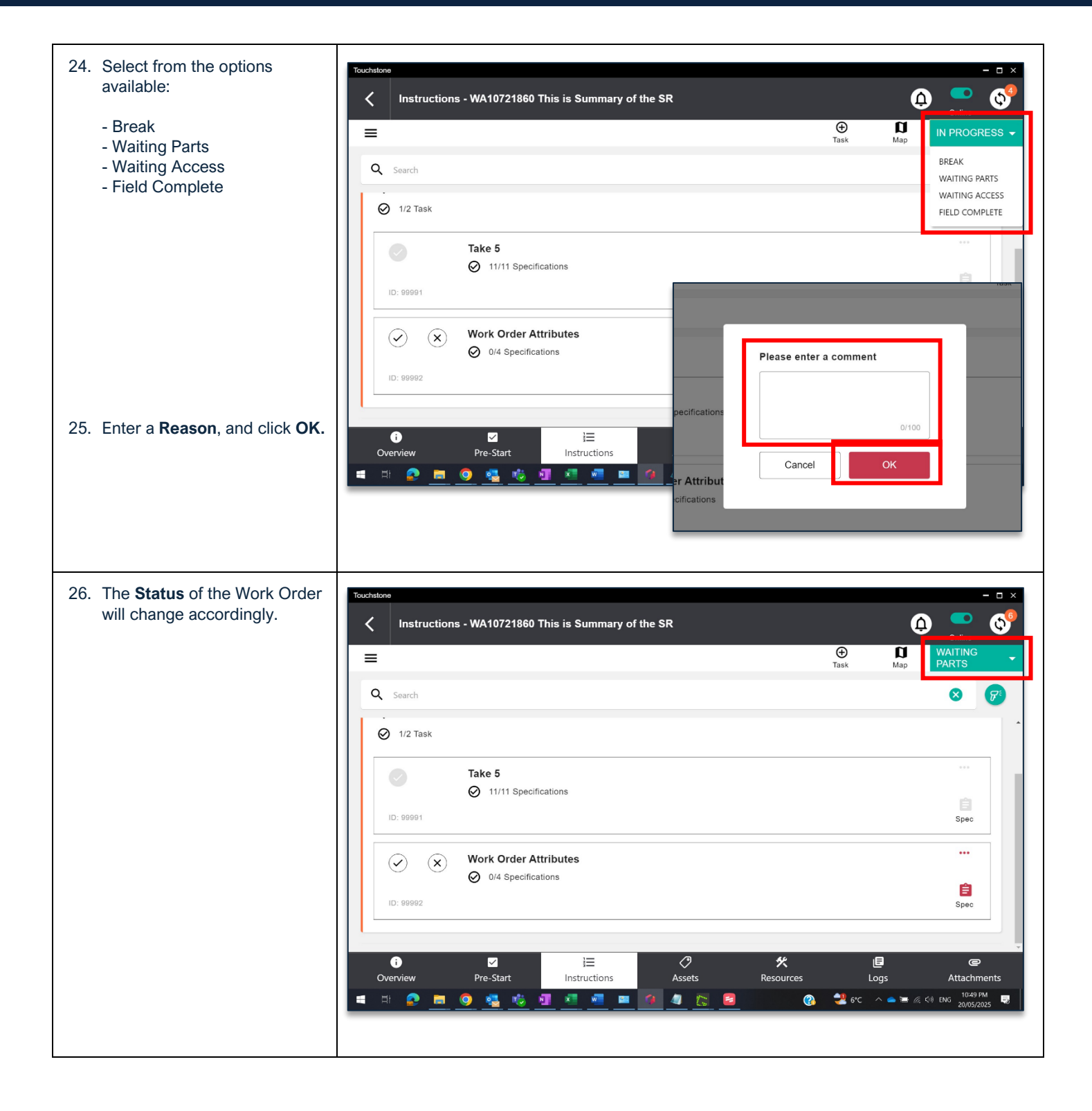

TSMob-WI-0020-Work Order Management (Supervisors)

#### Project <u>NextGen</u>

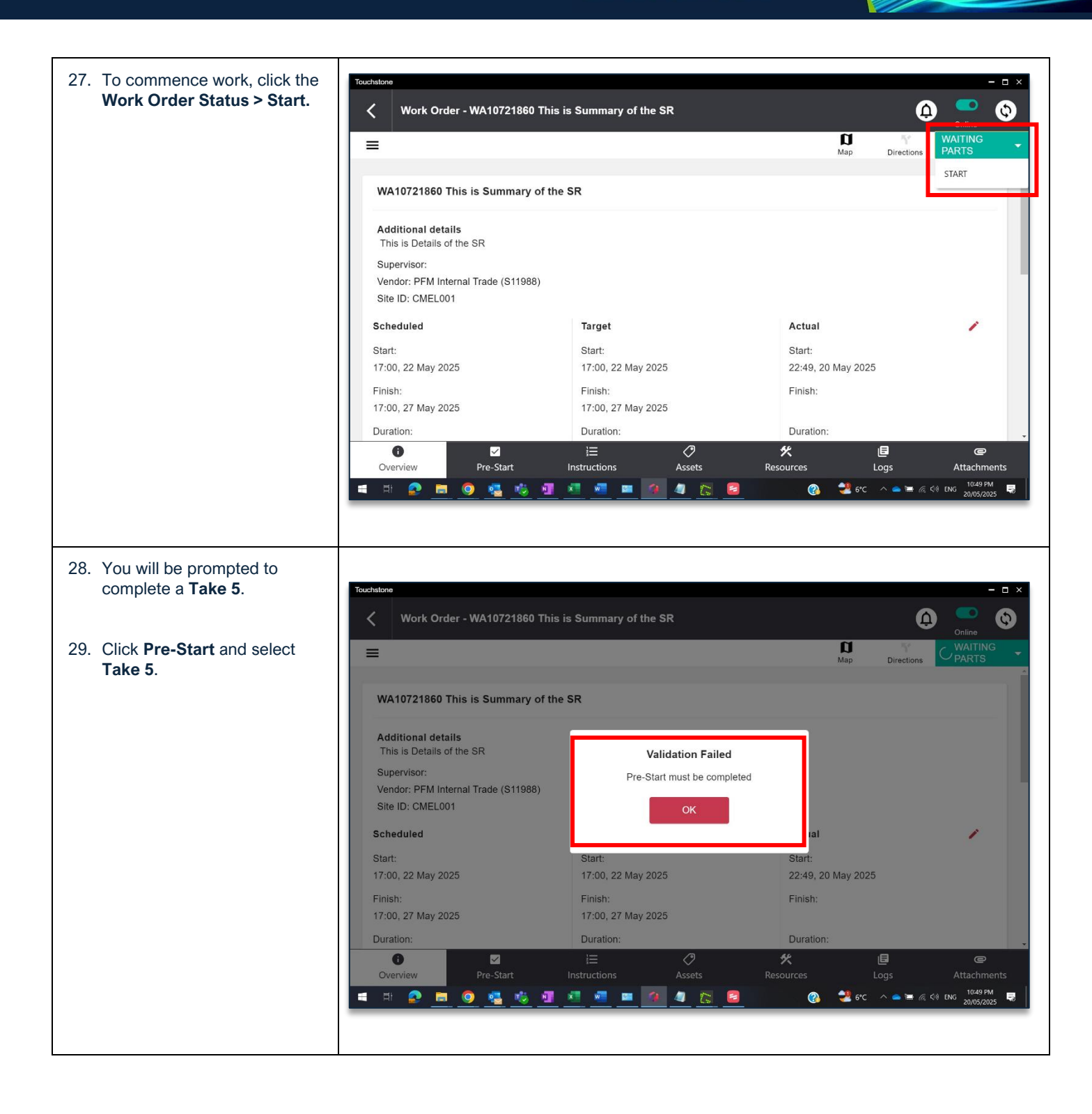

\* PROGRAMMED

TSMob-WI-0020-Work Order Management (Supervisors)

#### Project <u>NextGen</u>

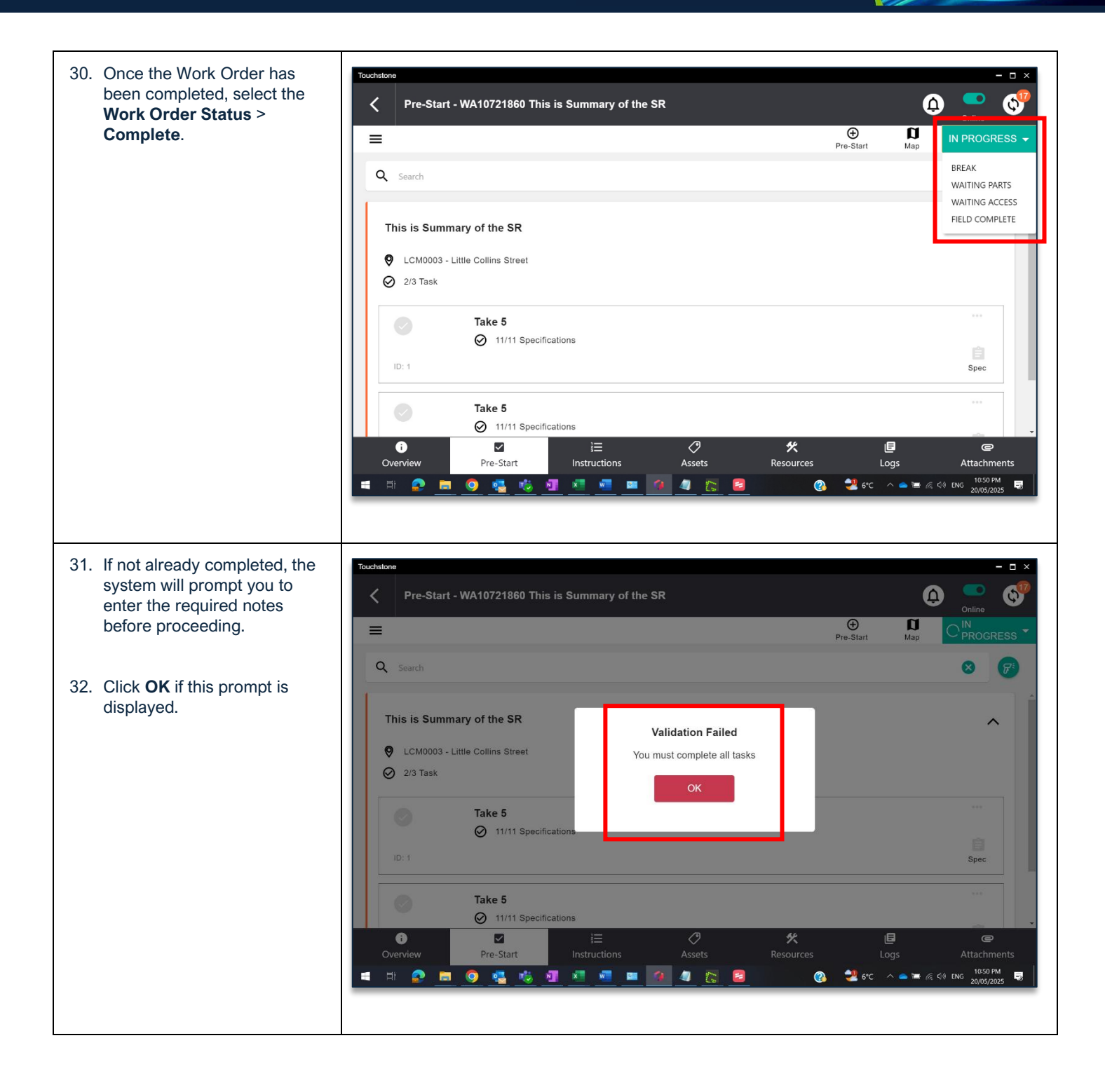

TSMob-WI-0020-Work Order Management (Supervisors)

#### WROGRAMMED

#### Project <u>NextGen</u>

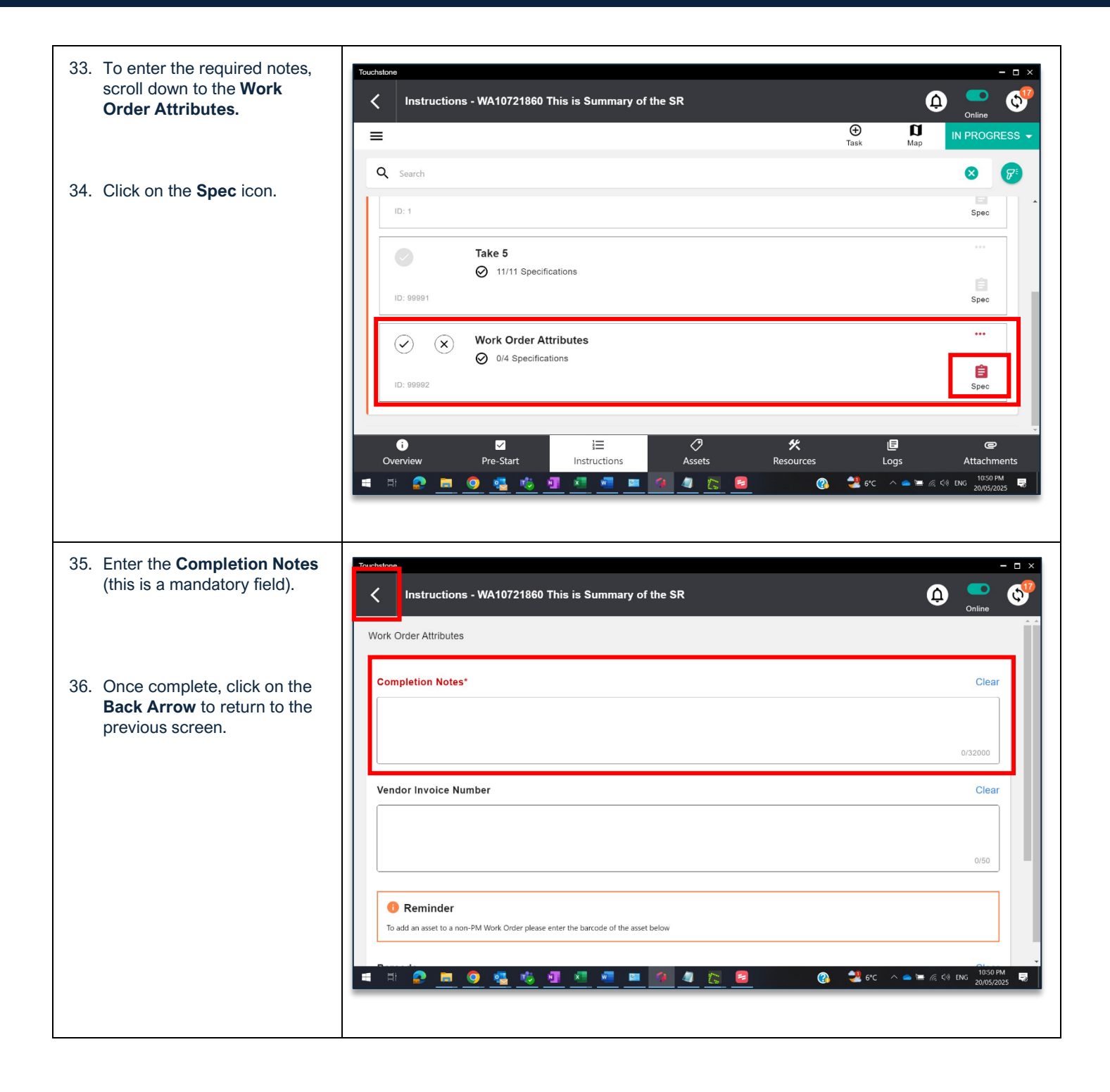

W PROGRAMMED

TSMob-WI-0020-Work Order Management (Supervisors)

#### Project <u>NextGen</u>

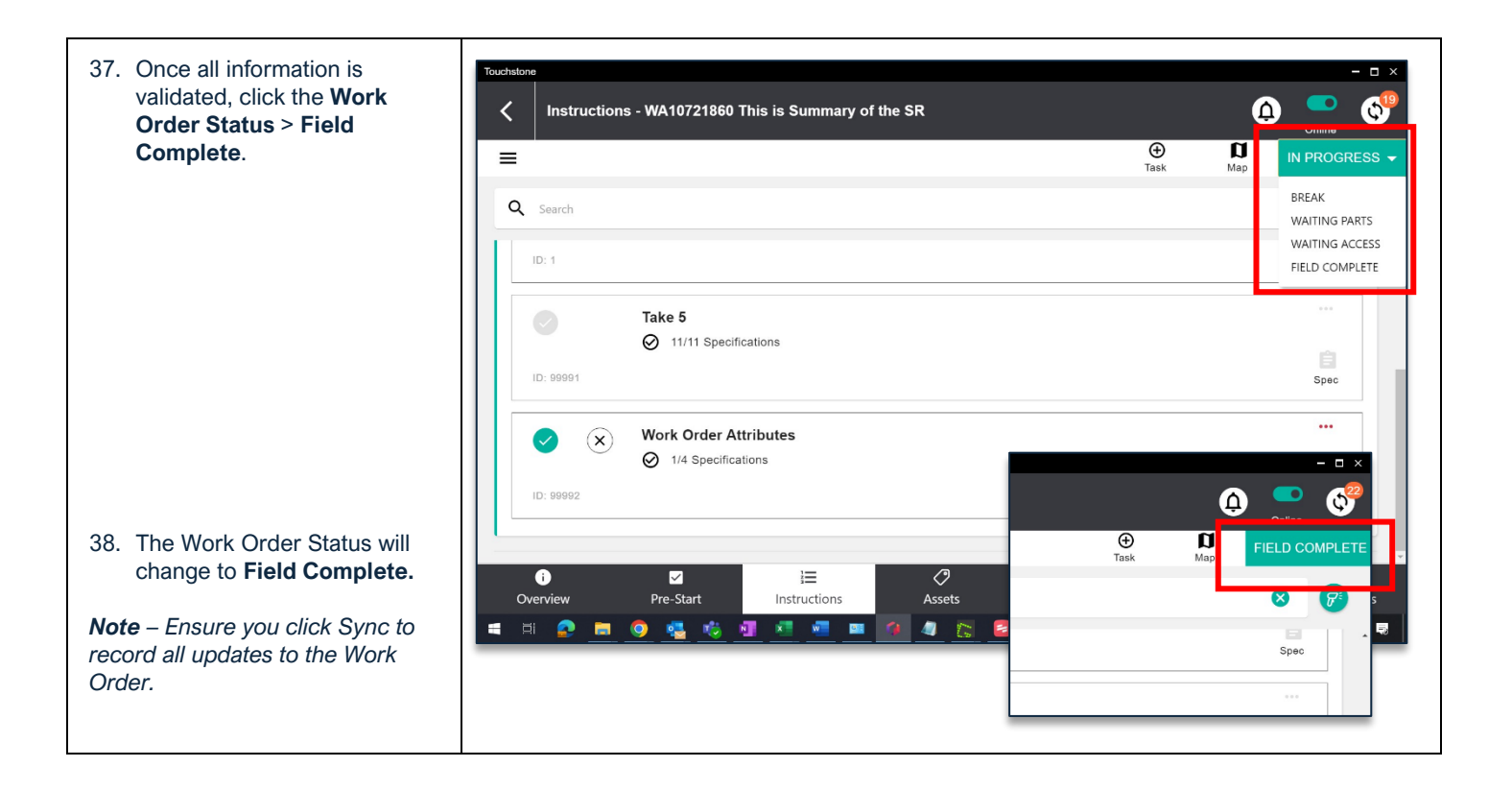

TSMob-WI-0020-Work Order Management (Supervisors) Project NextGen

#### Igniting change, uniting teams.

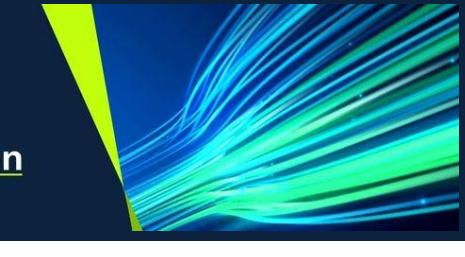

## **Upload Attachments to Work Orders**

| Explanation                                                      | Screenshot                                                                                                    |
|------------------------------------------------------------------|----------------------------------------------------------------------------------------------------|
| 39. From within the Work Order,<br>click on <b>Attachments</b> . | Vectore     Pre-Start - WA10721860 This is Summary of the SR     Pre-Start - WA10721860 This is Summary of the SR |
| 40. Click on add Attachment.                                     | Touchstore       Image: Contract of the SR         Image: Contract of the SR       Image: Contract of the SR         Image: Contract of the SR       Image: Contract of the SR         Image: Con                  |

TSMob-WI-0020-Work Order Management (Supervisors)

#### WROGRAMMED

#### Project <u>NextGen</u>

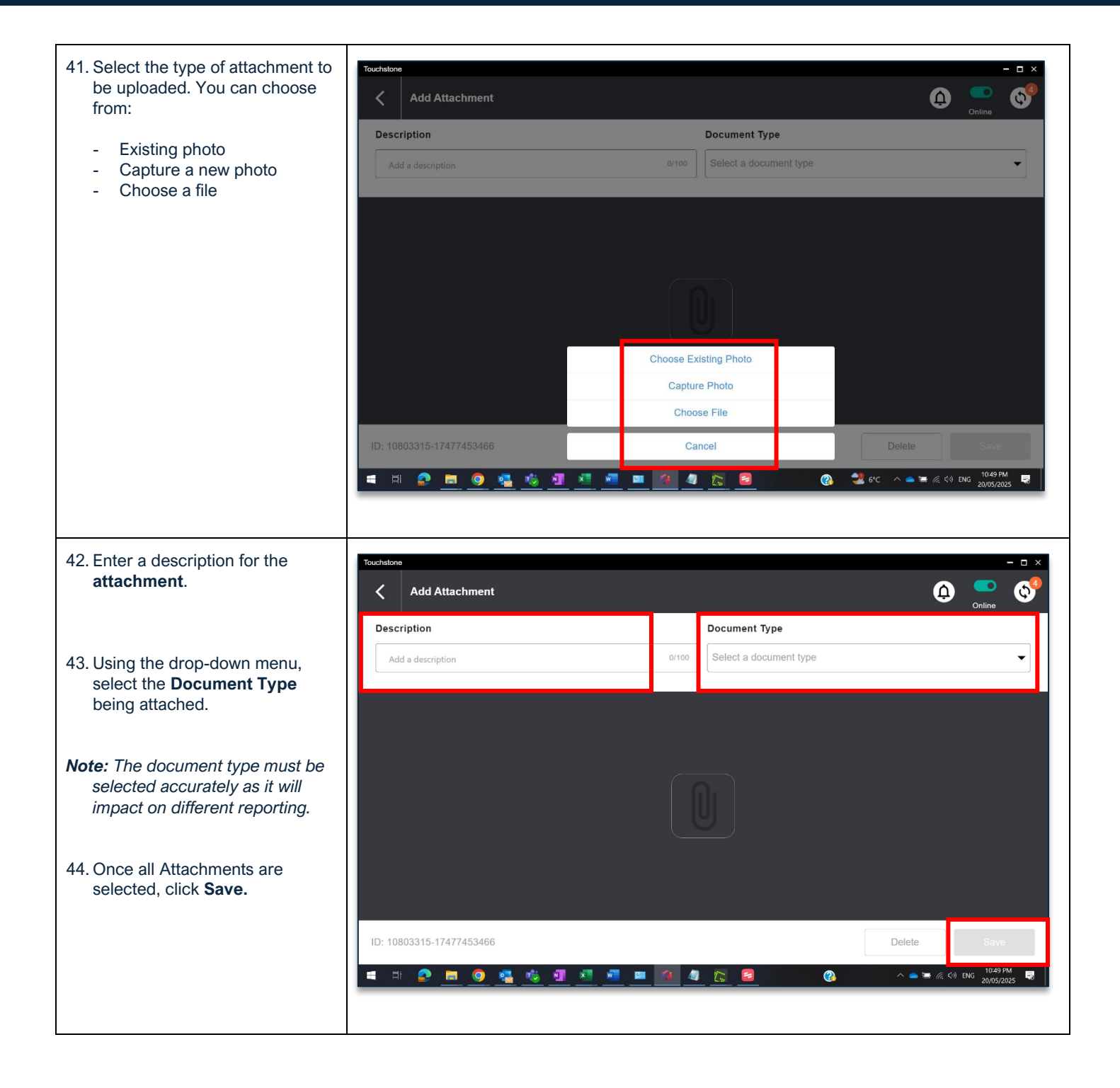

\* PROGRAMMED

TSMob-WI-0020-Work Order Management (Supervisors)

#### Project <u>NextGen</u>

Igniting change, uniting teams.

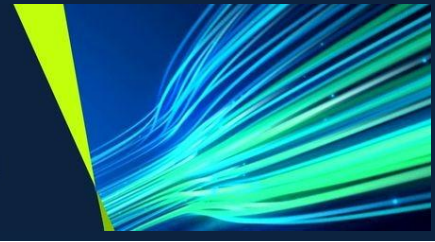

#### Create a Service Request from within a Work Order

| Explanation                                              | Screenshot                                                                                                    |
|----------------------------------------------------------|----------------------------------------------------------------------------------------------------|
| 45. From within the main screen, click <b>More.</b>      | Planned finish     Duration       Thu, 01 May 2025     24 hours, 0 minutes                                                                         |
|                                                          | nenities Male(A.27)<br>Planned finish<br>Mon, 05 May 2025<br>48 hours, 44 minutes<br>Calendar<br>My Team<br>Calendar<br>More<br>1227M<br>1405/2025 |
| 46. Click Local Service<br>Requests.                     | Additional Options         Local Service Requests                                                                                                  |
| 47. Click <b>+</b> to add a new <b>Service Request</b> . |                                                                                                    |

TSMob-WI-0020-Work Order Management (Supervisors)

#### \* PROGRAMMED

#### Project <u>NextGen</u>

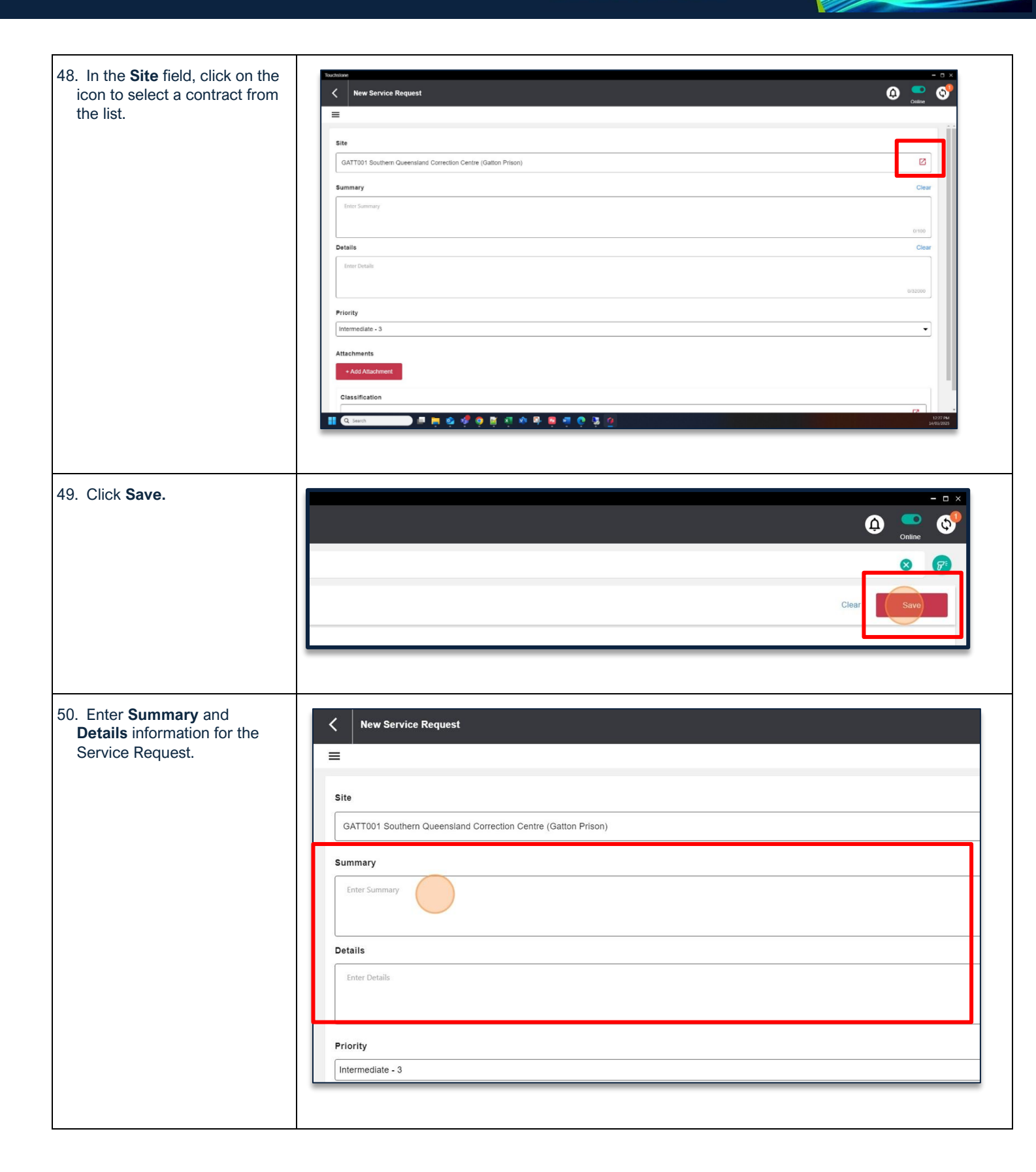

TSMob-WI-0020-Work Order Management (Supervisors)

#### Project NextGen

Igniting change, uniting teams.

W PROGRAMMED

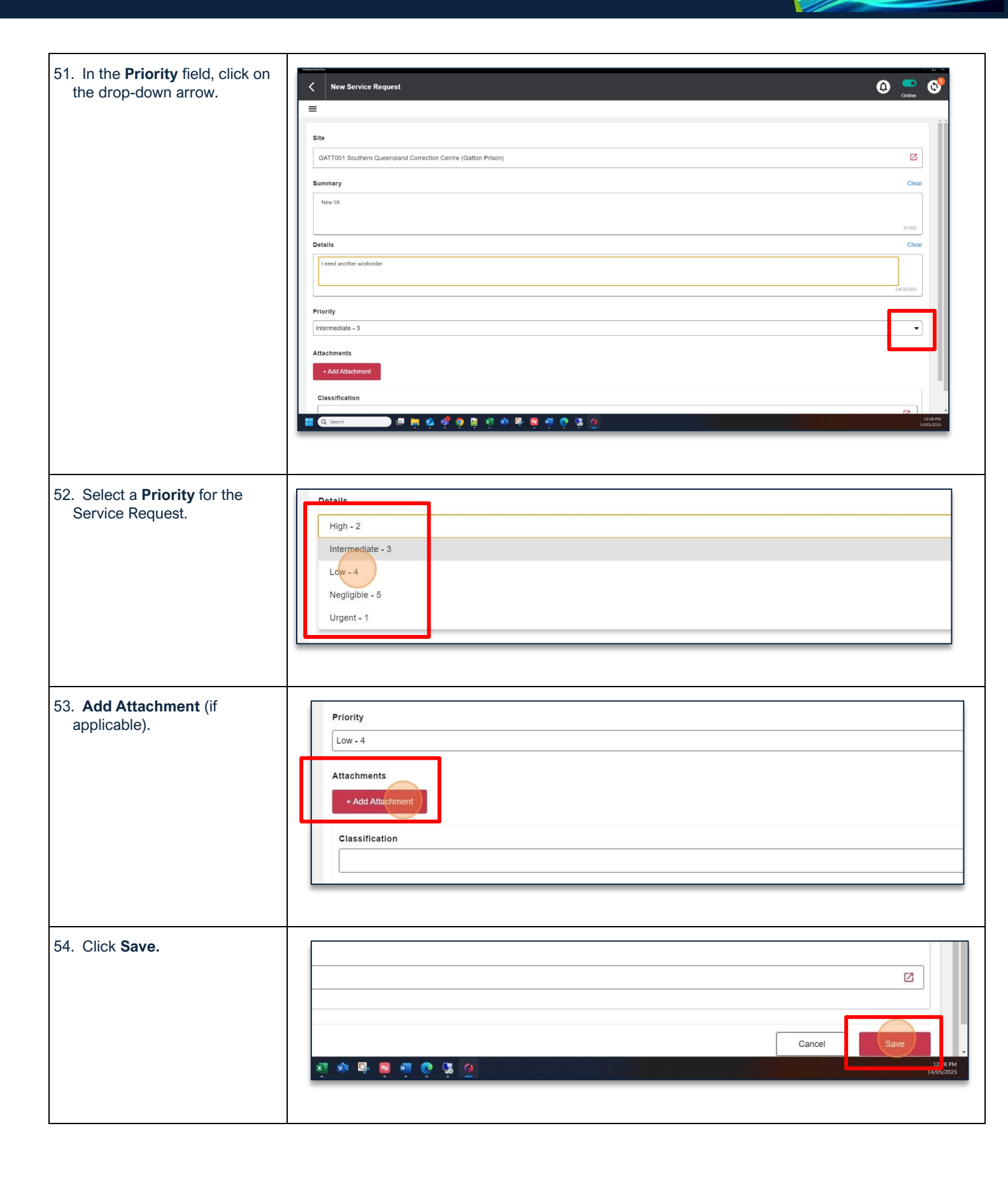

TSMob-WI-0020-Work Order Management (Supervisors)

\* PROGRAMMED

## Project <u>NextGen</u>

Igniting change, uniting teams.

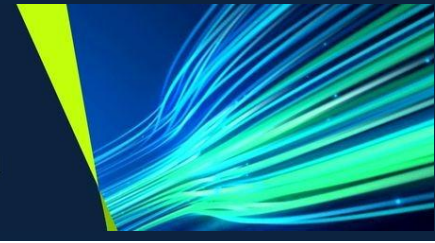

| 55. Click the <b>Sync</b> icon to send the Service Request to MAS.                                            | ٥ |  |
|----------------------------------------------------------------------------------------------------|---|--|
| Result: The Service Request<br>has been successfully sent to<br>MAS when it no longer appears<br>in the list. |   |  |

## Assign a workorder to a Technician

| Explanation                                                                | Screenshot                                                                                                    |
|----------------------------------------------------------------------------|----------------------------------------------------------------------------------------------------|
| 56. Click <b>Unplanned</b> .                                               | WA7021802 Annually-Service-Electrical-UPS Systems         Image: Service - Electrical-UPS Systems         Image: Service - Electrical-UPS Systems         Image: |
| 57. Locate the desired work to be assigned and click <b>Open</b> .         | ms Directions<br>Planned finish Duration<br>Wed, 31 Dec 2025 671 hours, 59 minutes<br>Planned My Team Calendar More<br>1234 FM<br>2004/2025                                                                                                    |
| 58. Click <b>SSP</b> , then select <b>SCHEDULE</b> from the drop down box. | ns                                                                                                    |

TSMob-WI-0020-Work Order Management (Supervisors)

## \* PROGRAMMED

#### Project <u>NextGen</u>

| 59. Click on the <b>Pencil</b> to edit<br>the record.                                          | WA7021802 Annually-Service-Electrical-UPS Systems         Additional details         Annual service December 2025         Supervisor: (supervisordesc)         Vendor: (vendordesc) ((vendor))         Site ID: GATT001         Scheduled         Start:         Pinish:         Duration:         Duration:         SCHEDULE         Priority 4 |
|------------------------------------------------------------------------------------------------|----------------------------------------------------------------------------------------------------|
| 60. Click on the <b>calendar icon</b><br>to select a start time and<br>date for the workorder. | prdesc}<br>({vendor})<br>Scheduled Date Time<br>Finish Time<br>02:00, 01 Dec 2025<br>Cancel Save<br>Durauon:<br>738 hours, 0 minutes                                                                                                    |
| 61. Click <b>OK</b> once the start date and time has been selected.                            | Start<br>28/04/2025 C 02:00 PM O<br>Cancel<br>Durauon:<br>Durauon:<br>T38 hours, 0 minutes                                                                                                    |

TSMob-WI-0020-Work Order Management (Supervisors)

## \* PROGRAMMED

## Project <u>NextGen</u>

Igniting change, uniting teams.

| 62. Click on the <b>calendar icon</b> to select a finish time and date for the workorder. | Scheduled Date Time<br>Start Time<br>14:00, 28 Apr 2025<br>Cancel<br>Duration:<br>738 hours, 0 minutes             |
|-------------------------------------------------------------------------------------------|----------------------------------------------------------------------------------------------------|
| 63. Click <b>OK</b> once the finish date and time has been selected.                      | Start<br>28/04/2025  08:00 PM<br>14:0<br>Cancel<br>Duration:<br>738 hours, 0 minutes                               |
| 64. Click <b>Save</b> .                                                                   | Scheduled Date Time<br>Start Time Finish Time<br>14:00, 28 Apr 2025 Cancel Save<br>Durauon:<br>738 hours 0 minutes |

TSMob-WI-0020-Work Order Management (Supervisors)

## \* PROGRAMMED

#### Project <u>NextGen</u>

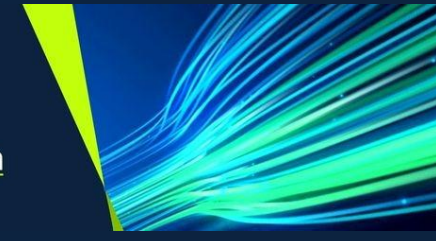

| 65. Click <b>SCHEDULE</b> , then<br>select <b>ASSIGN</b> from the<br>drop down box. | ns                                                                                                    | - s ×<br>Crew Person Map Directions<br>SCHEDULE<br>ASSIGN |
|-------------------------------------------------------------------------------------|----------------------------------------------------------------------------------------------------|-----------------------------------------------------------|
|                                                                                     | <ul> <li>Target</li> <li>Start:</li> <li>02:00, 01 Dec 2025</li> <li>Finish:</li> <li>20:00, 31 Dec 2025</li> <li>Duration:</li> <li>738 hours, 0 minutes</li> </ul> | Actual  Start: Finish: Duration:                          |
| 66. Click <b>Person</b> .                                                           | ms                                                                                                    | Cre<br>Person<br>Map<br>Directions<br>ASSIGN              |
|                                                                                     | <ul> <li>Target</li> <li>Start:<br/>02:00, 01 Dec 2025</li> <li>Finish:<br/>20:00, 31 Dec 2025</li> <li>Duration:<br/>738 hours, 0 minutes</li> </ul>                | Actual  Start: Finish: Duration:                          |

TSMob-WI-0020-Work Order Management (Supervisors)

#### Project <u>NextGen</u>

Igniting change, uniting teams.

W PROGRAMMED

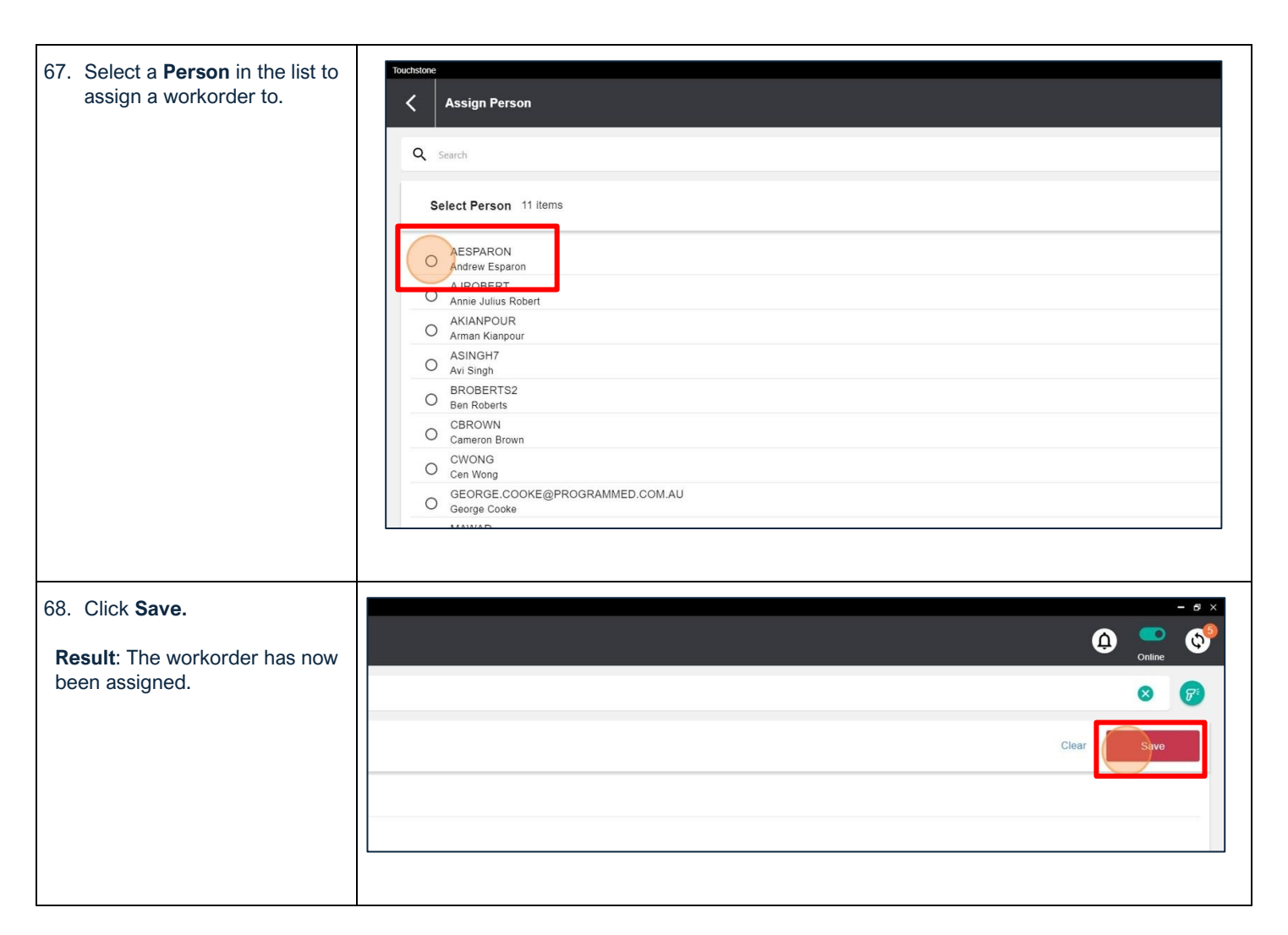

#### Assign Bulk Work Orders to Technicians

| Explanation                                                                                                    | Screenshot                                                                                                    |
|----------------------------------------------------------------------------------------------------|----------------------------------------------------------------------------------------------------|
| <b>Note -</b> In order to Bulk Assign<br>Work Orders, the Work Orders<br>must have a status of <b>Assign</b> . If<br>the Work Order has progressed<br>past this status (ie, has already<br>been assigned to a technician), it<br>must be assigned individually. | Unplanned Work Orders     O       E     Control       Q     Search       Order by     Filter by       Planned Finish     1       WA8233597 THA_U1 63 Nelson St Nhill_Management fee                                                                                                    |
| 69. In the Unplanned Work<br>Orders tab, use the <b>Filter By</b><br>function to select multiple<br>work orders to assign.                                                                                                    | VVS1003564 - Nhill College       Planned start       Fri, 12 Jan 2024       SSP       Priority2                                                                                                    |
| Tip – Use the search criteria on<br>Status to only show ASSGN<br>Work Orders.                                                                                                    | Image: Second second second |

\* PROGRAMMED

TSMob-WI-0020-Work Order Management (Supervisors)

#### Project <u>NextGen</u>

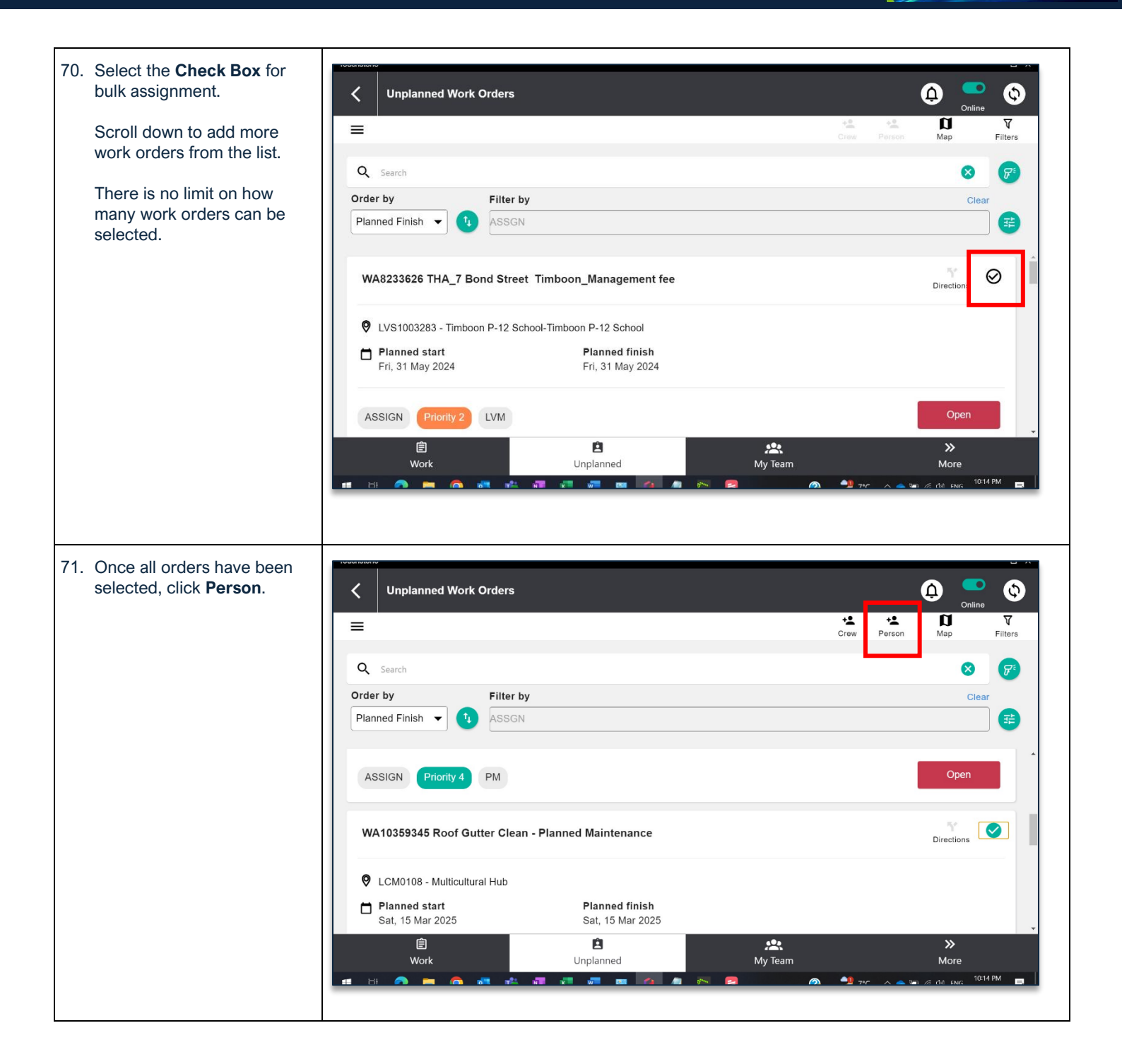

TSMob-WI-0020-Work Order Management (Supervisors)

#### \* PROGRAMMED

#### Project <u>NextGen</u>

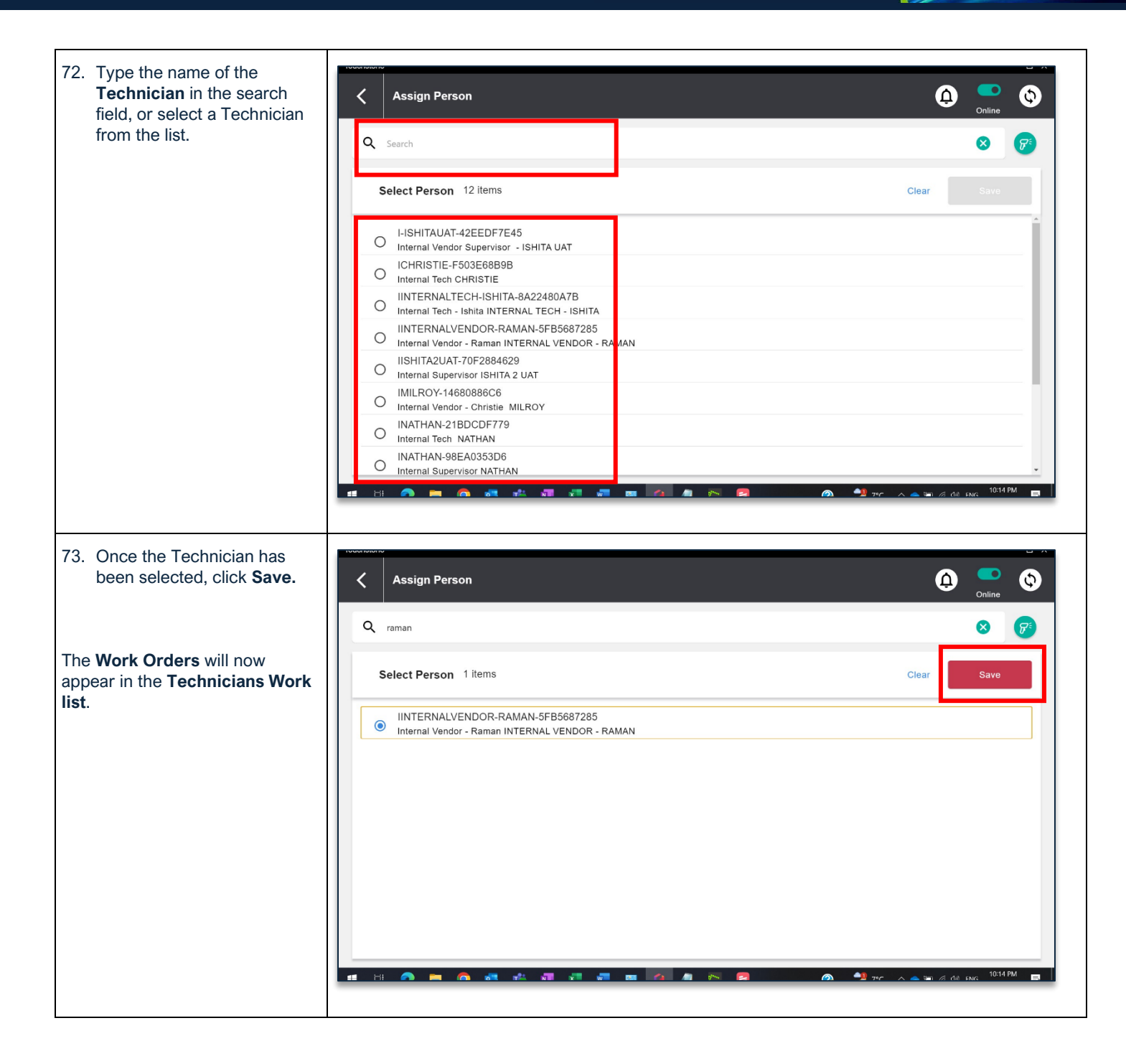

WROGRAMMED

TSMob-WI-0020-Work Order Management (Supervisors)

#### Project <u>NextGen</u>

Igniting change, uniting teams.

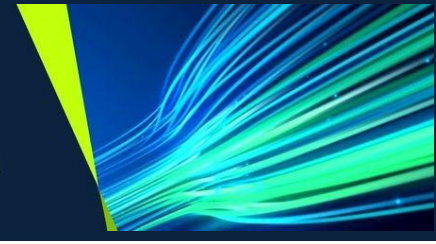

#### Request for Extension of Time (EOT) within a Work Order

| Explanation                                                     | Screenshot                                                                                                    |  |
|-----------------------------------------------------------------|----------------------------------------------------------------------------------------------------|--|
| 74. Within the Work Order, click<br>on <b>Instructions</b> tab. | Vice Order - WA19439866 Fire Detection & Evacuation Systems Testing                                                                                                    |  |
|                                                                 | Bit     Bit     Attail       Start     Start     Start       19 00, 06 May 2025     Start     Start       19 00, 06 May 2025     15 23, 06 May 2025     Frage       Priori     20 00, 30 Apr 2023     Priori       Durasses     Durasses     Durasses       (In PRODRESS)     Priori     Durasses |  |
| 75. Click Task.                                                 | cuation Systems Testing - Monthly - COM-FA-M                                                                                                    |  |
|                                                                 | h A\$1851                                                                                                    |  |

TSMob-WI-0020-Work Order Management (Supervisors)

## \* PROGRAMMED

## Project <u>NextGen</u>

| 76. Select the <b>Classification</b><br>icon. | Cate new task     Wa10459866 Fire Detection & Evacuation Systems Testing - Monthly - COM-FA-M     Asset & Location     C     C     Lissification     Classification     Classification     Description     Add description |
|-----------------------------------------------|----------------------------------------------------------------------------------------------------|
|                                               | Cancel Save                                                                                                    |
| 77. Click Work Order Forms.                   | Touctaione         Image: Search         Top Level Classification         Image: Work Order Forms                                                                                                    |

TSMob-WI-0020-Work Order Management (Supervisors)

## ₩ PROGRAMMED

#### Project <u>NextGen</u>

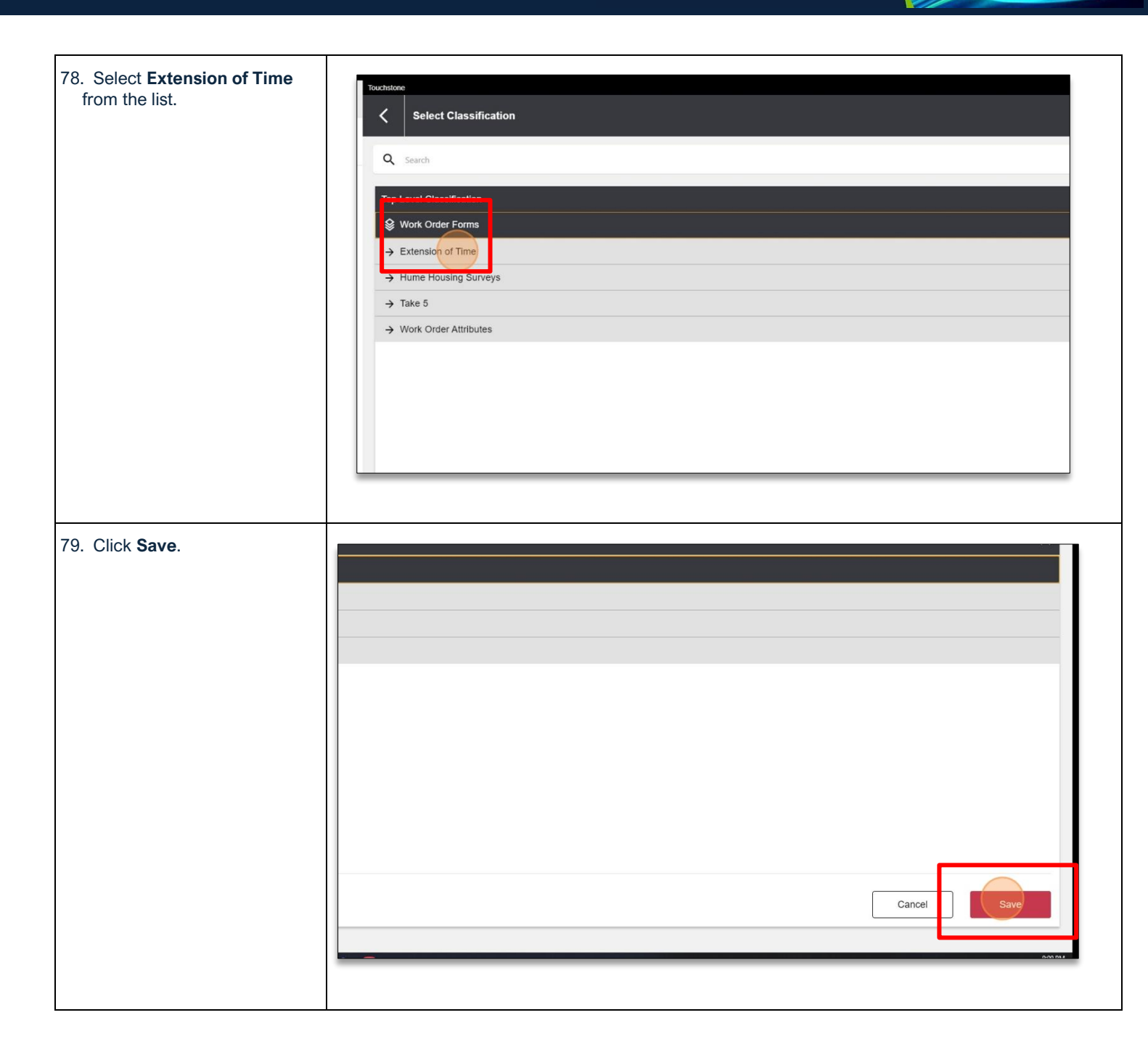

\* PROGRAMMED

TSMob-WI-0020-Work Order Management (Supervisors)

## Project <u>NextGen</u>

Igniting change, uniting teams.

| 80. In the <b>New Target Finish</b><br><b>Date Requested</b> field, enter<br>a date. | LCM0114 - Carlton Baths                                          |
|--------------------------------------------------------------------------------------|------------------------------------------------------------------|
|                                                                                      | Classification                                                   |
|                                                                                      | Extension of Time                                                |
|                                                                                      |                                                                  |
|                                                                                      | New Target Finish Televensted* Select date EOT Request Comments* |
|                                                                                      |                                                                  |
|                                                                                      |                                                                  |
|                                                                                      |                                                                  |
|                                                                                      |                                                                  |
| 81. Click <b>calendar</b> icon.                                                      | Evacuation Systems Testing - Monthly - COM-FA-M                  |
|                                                                                      | 04/06/20 5 Cancel OK                                             |
|                                                                                      |                                                                  |

TSMob-WI-0020-Work Order Management (Supervisors)

#### \* PROGRAMMED

#### Project <u>NextGen</u>

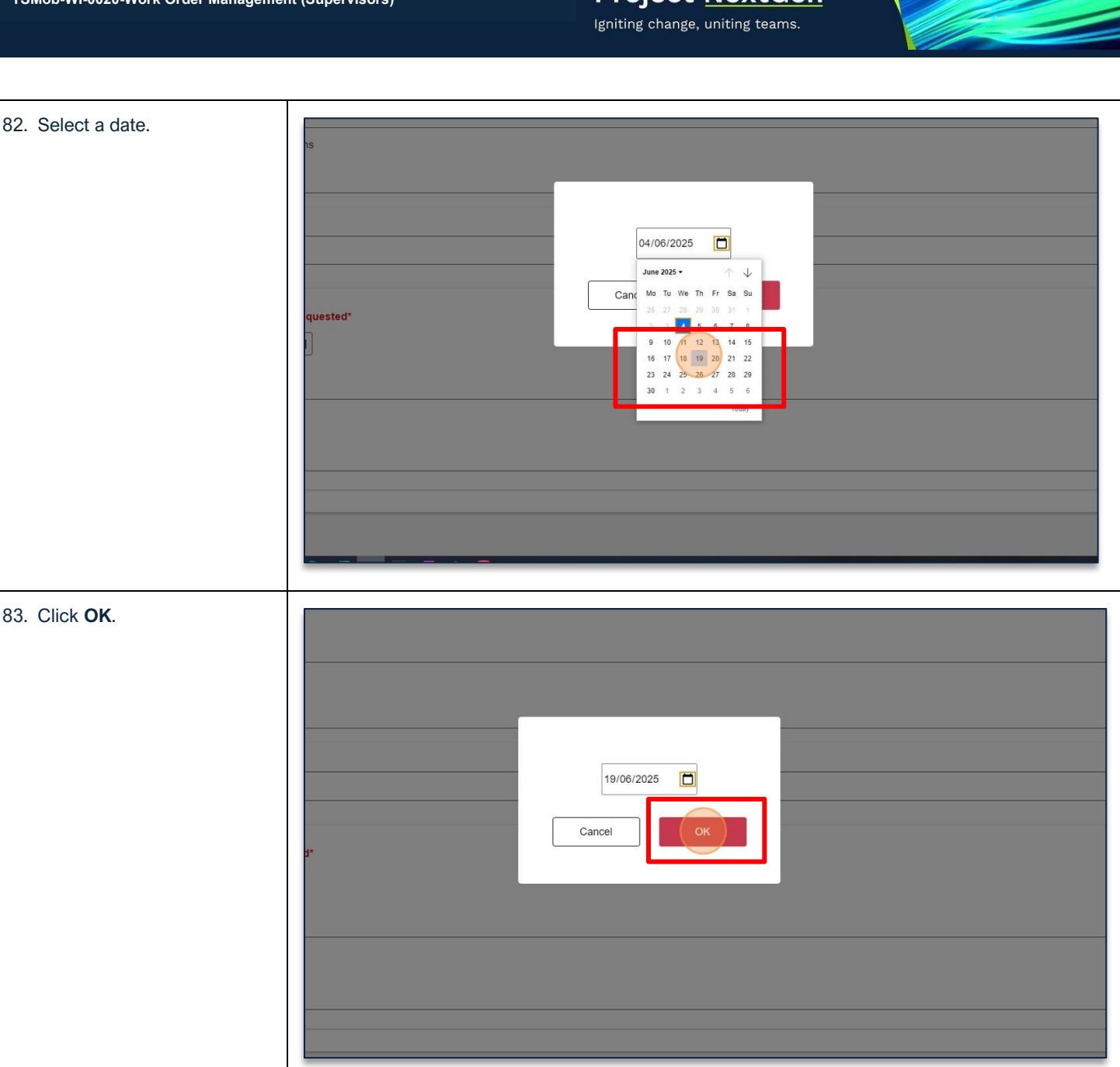

\* PROGRAMMED

TSMob-WI-0020-Work Order Management (Supervisors)

## Project <u>NextGen</u>

Igniting change, uniting teams.

| 84. Add <b>"EOT Request</b><br>Comments" | LCM0114 - Carlton Baths   Classification   Extension of Time     New Target Finish Date Requested*   19 Jun 2025     EOT Request Comments*     We would regire more time to finish this work. |
|------------------------------------------|----------------------------------------------------------------------------------------------------|
| 85. Click " <b>Save</b> "                | Clear<br>Clear<br>46/250<br>46/250<br>T/100<br>T/100<br>Cancel                                                                                                    |

TSMob-WI-0020-Work Order Management (Supervisors)

## Project <u>NextGen</u>

Igniting change, uniting teams.

W PROGRAMMED

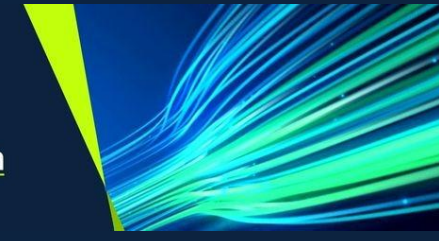

| 86. Click <b>Sync</b> .                                                                         | cuation Systems Testing - Monthly - COM-FA-M |                                                                                                    |
|-------------------------------------------------------------------------------------------------|----------------------------------------------|----------------------------------------------------------------------------------------------------|
| <b>Result</b> : The EOT Request has<br>now been sent to the Contracts<br>Admin team for review. |                                              | Image     Image       Task     Map       IN PROGRESS       Image       Image |
|                                                                                                 | thly - COM-FA-M                              | ^                                                                                                    |
|                                                                                                 | s have been performed                        |                                                                                                    |
|                                                                                                 | h AS1851                                     |                                                                                                    |

#### **Related Work Instructions or Process Maps:**

VUM-WI-0010-External User Management VUM-WI-0020-Activating & Downloading the Touchstone Mobile Application VUM-WI-0030-PFM User Management TSMob-WI-0010- Navigation & Overview TSMob-WI-0030-Work Orders (Technicians) TSMob-WI-0040-Create and Submit Claims TSMob-WI-0050-Asset Management in Touchstone

\*\* PROGRAMMED

TSMob-WI-0020-Work Order Management (Supervisors)

## Project <u>NextGen</u>

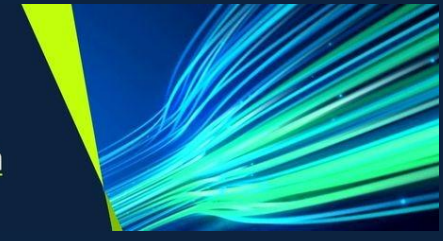

| History              |             |                           |                                |
|----------------------|-------------|---------------------------|--------------------------------|
| Description          | Reference # | Date                      | Authority / WI Owner           |
| New Work Instruction |             | 19 <sup>th</sup> May 2025 | Programmed Facility Management |
| Next Review Due      |             | Upon new release          |                                |